### Esempio gestione omaggi

Nel programma di *Configurazione* dal menù *Applicazione/Dati Standard#2* alla pagina *Omag/RDA* si impostano i dati necessari per la gestione degli omaggi.

I dati da inserire sono:

- Sottoconto **Costo merce** per la registrazione della voce omaggio
- Sottoconto Costo IVA indetraibile per gli omaggi
- **Causale** Contabile per la registrazione storno omaggi (la causale deve appartenere alla contabilità generale, deve essere di tipo non IVA e non sospesa).

| 🧬 Dati standard                                     |                     |                                          |
|-----------------------------------------------------|---------------------|------------------------------------------|
| Generali I Altre                                    | I Saldacon I Ape/Ch | iu I Produz. Omag/RDA Insoluti I CTerz I |
| Sottoconti gestione om                              | aggi                |                                          |
| Costo merce                                         | PREMFORN            | OMAGGI E PREMI DA FORNITORI              |
| Costo IVA indet.                                    | IVAINDETR.          | IVA INDETRAIBILE                         |
| Causale                                             | FIO                 | FT VEN. OMAGGI                           |
| Causale cont. per giro<br>Dati fatture con ritenuta | oconto effetti      |                                          |
| Sottoc. Ritenuta                                    |                     |                                          |
| Rit. di acconto                                     | 0,00 %              |                                          |
| Salva Nu                                            | ovo Cancella        | Cerca+ Ce <u>r</u> ca <u>G</u> uida Fine |
|                                                     |                     |                                          |

Figura 1

Dall'Anagrafica Clienti\Fornitori viene gestita l'IVA in base allo stato dell'opzione **IVA su omaggi** situato nella pagina Opzioni (Figura 2).

| 💀 Anagrafica Clienti: Nuov                                                | /0      |
|---------------------------------------------------------------------------|---------|
| Generali   Gestione                                                       | Opzioni |
| Zona                                                                      |         |
| Tipo contropartita                                                        |         |
| Banca di domicil.                                                         |         |
| Banca d`appoggio                                                          | •       |
| Numero C/C                                                                |         |
| IBAN                                                                      |         |
| S. Ricavo                                                                 |         |
| Centro di costo                                                           |         |
| VA su omaggi<br>VA compresa<br>VA Normale<br>VA ridotta A<br>VA ridotta B |         |

Consideriamo la seguente fattura di vendita (si opera nel menù Docum/Immissione Documenti).

| Articoli                     | Imponibile | Aliquota | Imposta |
|------------------------------|------------|----------|---------|
| Ventilatore                  | 1.000,00   | 22%      | 220,00  |
| Termometro d.le -<br>Omaggio | 500,00     | 10%      | 50,00   |
|                              | 1.500,00   |          | 270,00  |

Nella pagina *Righe1* del documento, la voce *Ventilatore* viene inserita come riga **Normale** e con aliquota IVA del 21%.

La voce *Termometro d.le* viene inserita nel documento come riga **Omaggio** (si modifica l'opzione nella pagina *Righe1*, come in Figura 3) e con aliquota IVA 10% (Figura 4).

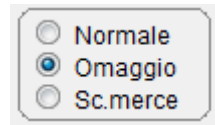

Figura 3

| Testata1   Testata2   Righe1   Righe2   Piede1   Piede2                                                                                                    |                  |
|----------------------------------------------------------------------------------------------------|------------------|
|                                                                                                    |                  |
| Giac.: Ord.c.: Ord.f.: Cons.: Riga                                                                                                    | r. 2             |
| Articolo                                                                                                    |                  |
| Qt.         0,00         Taglie         x Q.C.         0,00         Vai         0         A                                                                                                    | lgg. Su          |
| Prezzo ∉ 0,00 Iva                                                                                                    | ggiungi          |
| Sc. 0,00 0,00 0,00 Ag                                                                                                    | limu <u>o</u> vi |
| Mg. 0,00 0,00 P.Netto C.Z. 0,00                                                                                                    | <u>N</u> ote     |
| Normale Contr.                                                                                                    | Or <u>d</u> ini  |
| O Omaggio                                                                                                    | Taglie           |
| Kg 0,0000 N.Cl. 0 Rett. N.D. Dt // Tastiera                                                                                                    | •                |
| VENTILATORE VENTILATORE PORTATILE CON BASE A VENTOSA 10.00 100.00                                                                                                    | -                |
| TERMOMETRODIGITA TERMOMETRO DIGITALE 10.00 50.00                                                                                                    |                  |
| Salva     Nuovo     Salva&Stampa     Esplodi     Navigatore     Cerca+     Cerca     Guida       IMMISSIONE     Image: Salva Stampa     Image: Salva Stampa     Image: Salva Stamp     Image: Salva Stampa     Image: Sa | Fine             |

Tale riga apparirà di colore azzurro e all'interno del modello di stampa del documento (fattura immediata) avrà l'indicazione OMAGGIO<sup>1</sup>.

### Esempio 1:

1) 🔽 IVA su omaggi Opzione attiva: rivalsa IVA sul cliente

Sulla stampa della fattura occorre configurare i seguenti campi (vedi Figura 7):

| Totale fattura      | 1770,00 |
|---------------------|---------|
| Omaggi <sup>2</sup> | 500,00  |
| Netto a pagare      | 1270,00 |

Nella riga della merce omaggio, la relativa descrizione che viene riportata nella colonna **Totale** è inserita in automatico, in base all'opzione attivata nel documento (pagine *Righe1*).

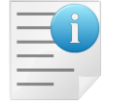

Lo scadenzario viene generato per il netto a pagare.

<sup>&</sup>lt;sup>1</sup> Nel piede del documento è possibile inoltre configurare anche il campo **Totale Omaggi**, nel quale sarà riportato il valore complessivo della merce ceduta a titolo di omaggio.

<sup>&</sup>lt;sup>2</sup> La voce **Omaggi** si riferisce al sottoconto relativo al ricavo *Termometro d.le*.

| Inte       | Vew<br>tgross |            |         |     |              |                  | Scadenzario Attivo [riferimento:23/04/2( | 015] (Euro) |                  | 23/04/2015<br>Esercizio: 2015 |
|------------|---------------|------------|---------|-----|--------------|------------------|------------------------------------------|-------------|------------------|-------------------------------|
| Data       | Norman Data   | Dete Dee   | 10      |     | <b>C</b> -44 | 0                |                                          | Tine        | Da data reg: / / | A data reg: //                |
| Scad.      | Numero Doc.   | Data Doc.  | N.Prot. | Rt. | Sottoconto   | Descrizione      |                                          | Про         | Scaduto          | Scadere                       |
| 23/04/2015 | 000000021     | 23/04/2015 | 0000021 | 0   | FASHION      | FASHION.SAFE SRL |                                          | RD          | 1.270,00         |                               |
|            |               |            |         |     |              | TOTALI           | 1.270,00                                 |             | 1.270,00         | 0,00                          |

In contabilità: i sottoconti<sup>3</sup> movimentati presentano i valori nelle relative sezioni.

| Sottoconto         | Dare    | Avere    |
|--------------------|---------|----------|
| Cliente            | 1770,00 |          |
| Vendite⁴           |         | 1.500,00 |
| IVA c/vendite      |         | 270,00   |
| Cliente            |         | 500,00   |
| Stc. Merce omaggio | 500,00  |          |

| ፖ Visualizzazione Partitario : (EUR) FASHION 🛛 FASHION. | SAFE SRL |          |            |          |         |         |           | _        |     |
|---------------------------------------------------------|----------|----------|------------|----------|---------|---------|-----------|----------|-----|
| Data Rg. Cs. Descriz. Agg Scadenza                      | Dare     | Avere    | Numero Dc. | Data Dc. | Rif.Sal | Numero- | Riga- Val | File     | s 🔺 |
| SALDO PARTITA                                           |          | 123,34   |            |          |         |         |           |          |     |
|                                                         |          |          |            |          |         |         |           |          |     |
| 18/03/15 FTV                                            | 244,00   |          | 89         | 31/12/14 | 0029091 | 0029091 | 00000     | 00046734 | N   |
| 18/03/15 RIM 31/12/14                                   |          | 244,00   | 89         | 31/12/14 | 0029091 | 0029092 | 00000     | 00046734 | S   |
|                                                         |          |          |            |          |         |         |           |          | _   |
| SALDO PARTITA                                           | 244,00   |          |            |          |         |         |           |          |     |
|                                                         |          |          |            |          |         |         |           |          |     |
| 17/09/14 FTV FT.R.N.0000010 de                          | 6.506,52 |          | 0000000010 | 17/09/14 | 0029123 | 0029123 | 00000     | 00046761 | N   |
| 17/09/14 GIR                                            |          | 3.190,33 | 0000000010 | 17/09/14 | 0029123 | 0029125 | 00000     | 00046763 | N   |
| 17/09/14 RIM FT.R.N.0000010 de 17/09/14                 |          | 3.316,19 | 0000000010 | 17/09/14 | 0029123 | 0029124 | 00000     | 00046762 | s   |
|                                                         | 2 216 10 |          |            |          |         |         |           |          |     |
| SALDO FARITIA                                           | 5.510,19 |          |            |          |         |         |           |          |     |
| 23/04/15 FTV FT.R.N.0000021 de                          | 1,770,00 |          | 0000000021 | 23/04/15 | 0029126 | 0029126 | 00000     | 00046766 | N   |
| 23/04/15 GIR                                            |          | 500,00   | 0000000021 | 23/04/15 | 0029126 | 0029128 | 00000     | 00046768 | N   |
| 23/04/15 RIM FT.R.N.0000021 de 23/04/15                 |          | 1.270,00 | 0000000021 | 23/04/15 | 0029126 | 0029127 | 00000     | 00046767 | s   |
|                                                         |          |          |            |          |         |         |           |          |     |
| SALDO PARTITA                                           | 1.270,00 |          |            |          |         |         |           |          |     |
| ─ Mastr. ● Part.(tutte)                                 |          |          | _          |          |         |         |           |          |     |
| (Saldo: 46.284,61)                                      | WordPac  | Paint \  | Nord       |          |         |         |           |          |     |
|                                                         |          |          |            |          |         |         |           |          |     |
| Collega Saldaconto 🧐 🔂 🔒                                | Excel    | Suoni 🖨  | 2          |          |         |         |           |          |     |
|                                                         |          |          |            |          |         |         |           |          |     |
|                                                         |          |          |            |          |         |         |           |          |     |
| <u> </u>                                                |          |          |            |          |         |         |           |          |     |

Figura 6

 <sup>&</sup>lt;sup>3</sup> Sono i sottoconti aggiunti in *Configurazione* nella pagina *Omag/RDA*.
 <sup>4</sup> La voce Vendite si riferisce ai sottoconti utilizzati per i ricavi indicati in fattura: ventilatore e termometro digitale.

| Codice              |          | De           | scrizione |           |        | U.M.   | Quantità | Prezzo U.     | Sconti | Totale                   | IVA    |
|---------------------|----------|--------------|-----------|-----------|--------|--------|----------|---------------|--------|--------------------------|--------|
| VENTILATORE         | VENTILAT | ORE PORTATI  | LE CON BA | SEAVEN    | TOSA   | Ν      | 10       | 100,00        |        | 1.000,00                 | A22    |
| TERMOMETRODI        | TERMOME  | TRO DIGITALE |           |           |        | N      | 10       | 50,00         |        | OMAGGIO                  | A10    |
|                     |          |              |           |           |        |        |          |               |        |                          |        |
|                     |          |              |           |           |        |        |          |               |        |                          |        |
|                     |          |              |           |           |        |        |          |               |        |                          |        |
|                     |          |              |           |           |        |        |          |               |        |                          |        |
|                     |          |              |           |           |        |        |          |               |        |                          |        |
|                     |          |              |           |           |        |        |          |               |        |                          |        |
|                     |          |              |           |           |        |        |          |               |        |                          |        |
|                     |          |              |           |           |        |        |          |               |        |                          |        |
|                     |          |              |           |           |        |        |          |               |        |                          |        |
|                     |          |              |           |           |        |        |          |               |        |                          |        |
|                     |          |              |           |           |        |        |          |               |        |                          |        |
|                     |          |              |           |           |        |        |          |               |        |                          |        |
|                     |          |              |           |           |        |        |          |               |        |                          |        |
|                     |          |              |           |           |        |        |          |               |        |                          |        |
|                     |          |              |           |           |        |        |          |               |        |                          |        |
|                     |          |              |           |           |        |        |          |               |        |                          |        |
|                     |          |              |           |           |        |        |          |               |        |                          |        |
|                     |          |              |           |           |        |        |          |               |        |                          |        |
|                     |          |              |           |           |        |        |          |               |        |                          |        |
|                     |          |              |           |           |        |        |          |               |        |                          |        |
|                     |          |              |           |           |        |        | <br>     |               |        |                          |        |
| Totale merce        | 00 % Sc. | Netto merce  | 1 000 00  | Spese tra | sporto | Spese  | varie    | Spese Incasso | Т      | otale Imponibile<br>1 50 | 00.00  |
| Totale omaggi       | C.IVA    | l m ponibile | 1.000,00  | Imposta   |        | Descri | zione    |               | Т      | otale IVA                | 0,00   |
| 500,                | ,00 A22  |              | 1.000,00  |           | 220,00 | ALIQU  | JOTA 22% |               |        | 27                       | 70,00  |
| I m porto acconto   | A10      |              | 500,00    |           | 50,00  | ALIQU  | JOTA 10% |               | T      | otale Fattura            | 70.00  |
| Spese bolli         | _        |              |           |           |        |        |          |               |        | l./                      | 70,00  |
|                     |          |              |           |           |        |        |          |               |        | 1.2                      | 270,00 |
| Scadenze ed importi |          |              |           |           |        |        |          |               |        |                          |        |
| 23/04/20            | 15<br>10 |              |           |           |        |        |          |               |        |                          |        |
| 1.270,0             |          |              |           |           |        |        |          |               |        |                          |        |

# Esempio 2:

2) 🔲 IVA su omaggi Opzione NON attiva: rivalsa IVA sul cliente

<u>Sul disegno di stampa della fattura occorre configurare i seguenti campi (</u>si veda Figura 8):

| Totale fattura | 1770,00 |
|----------------|---------|
| Omaggi         | 550,00  |
| Netto a pagare | 1220,00 |

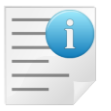

Lo scadenzario viene generato per il netto a pagare.

| VENTILATORE<br>TERMOMETRODI | VENTILATO<br>TERMOME | RE PORTATI   | LE CON BA | SEAVENT    | 'OSA   | N<br>N  | 10<br>10        | 100,00<br>50,00 |     | 1.000,00<br>OMAGGIC   | A22<br>A10 |
|-----------------------------|----------------------|--------------|-----------|------------|--------|---------|-----------------|-----------------|-----|-----------------------|------------|
|                             |                      |              |           |            |        |         |                 |                 |     |                       |            |
|                             |                      |              |           |            |        |         |                 |                 |     |                       |            |
|                             |                      |              |           |            |        |         |                 |                 |     |                       |            |
|                             |                      |              |           |            |        |         |                 |                 |     |                       |            |
|                             |                      |              |           |            |        |         |                 |                 |     |                       |            |
|                             |                      |              |           |            |        |         |                 |                 |     |                       |            |
|                             |                      |              |           |            |        |         |                 |                 |     |                       |            |
|                             |                      |              |           |            |        |         |                 |                 |     |                       |            |
|                             |                      |              |           |            |        |         |                 |                 |     |                       |            |
|                             |                      |              |           |            |        |         |                 |                 |     |                       |            |
|                             |                      |              |           |            |        |         |                 |                 |     |                       |            |
|                             |                      |              |           |            |        |         |                 |                 |     |                       |            |
|                             |                      |              |           |            |        |         |                 |                 |     |                       |            |
| Totale merce<br>1.000,      | <b>% Sc.</b><br>00   | Netto merce  | 1.000,00  | Spese tras | porto  | Spese v | ranie           | Spese Incasso   | Tot | ale Imponibile<br>1.5 | 600,00     |
| Totale ornaggi<br>500       | C.IVA                | l m ponibile | 1 000 00  | Imposta    | 220.00 |         | ione<br>OTA 22% |                 | Tot | ale IVA               | 70.00      |
| Importo acconto             | A10                  |              | 500,00    |            | 50,00  | ALIQU   | OTA 10%         |                 | To  | tale Fattura          | 770.00     |
| Spese bolli                 |                      |              |           |            |        |         |                 |                 | Ne  | tto a Pagare          | 220.00     |
| Scadenze ed importi         |                      | 1            |           | I          |        |         |                 |                 |     | 1                     | 220,00     |
| 31/07/20<br>1.220,0         | 15<br>)0             |              |           |            |        |         |                 |                 |     |                       |            |

Figura 9

| Inte                     | Vew<br>ergross           |                          |                    |        |                      | Scad                                   | enzario Attivo [riferimento:23/04/2015] (E | uro)       |                            | 23/04<br>Esercizio: | /2015<br>2015 |
|--------------------------|--------------------------|--------------------------|--------------------|--------|----------------------|----------------------------------------|--------------------------------------------|------------|----------------------------|---------------------|---------------|
| Data<br>Scad.            | Numero Doc.              | Data Doc.                | N.Prot.            | Rt.    | Sottoconto           | Descrizione                            |                                            | Тіро       | Da data reg: //<br>Scaduto | A data reg<br>Sca   | : //<br>idere |
| 23/04/2015<br>31/07/2015 | 0000000021<br>0000000022 | 23/04/2015<br>23/04/2015 | 0000021<br>0000022 | 0<br>0 | FASHION<br>COCCHETTI | FASHION.SAFE SRL<br>COCCHETTI - ANDREA |                                            | RD<br>RiBa | 1.270,00                   | 1.22                | 20,00         |
|                          |                          |                          |                    |        | тс                   | TALI                                   | 2.490,00                                   |            | 1.270,00                   | 1.22                | 20,00         |

<u>In contabilità</u>, mediante la funzione *Visualizzazione Schede Contabili*, i sottoconti<sup>5</sup> movimentati durante la registrazione della fattura di vendita presentano i valori nelle relative sezioni

| Sottoconto | Dare    | Avere |
|------------|---------|-------|
| Cliente    | 1770,00 |       |

<sup>&</sup>lt;sup>5</sup> Sono i sottoconti aggiunti in *Configurazione* nella pagina *Omag/RDA*.

| Vendite            |        | 1.500,00 |
|--------------------|--------|----------|
| IVA c/vendite      |        | 260,00   |
| Cliente            |        | 550,00   |
| Stc. Merce omaggio | 500,00 |          |
| Stc. Iva omaggio   | 50,00  |          |

| Visualizzazione Partitario : (EUR) COCCHETTI | COCCHETTI - ANDREA |            |            |          |         |         |          |          | _ 0 > | × |
|----------------------------------------------|--------------------|------------|------------|----------|---------|---------|----------|----------|-------|---|
| Data Rg. Cs. Descriz. Agg Sca                | adenzaDare         | Avere      | Numero Dc. | Data Dc. | Rif.Sal | Numero- | Riga- Va | l File   | s -   | - |
| 20/12/14 FTV FT.R.N.0000079 de               | 3.367,20           | )          | 0000000079 | 20/12/14 | 0028950 | 0028950 | 00000    | 0004656  | 5 N   | _ |
| 20/12/14 RIM FT.R.N.0000079 de 20/           | 0/12/14            | 1.122,40   | 000000079  | 20/12/14 | 0028950 | 0028951 | 00000    | 0004656  | I S   |   |
| 20/12/14 RIM FT.R.N.0000079 de 20/           | 0/01/15            | 1.122,40   | 000000079  | 20/12/14 | 0028950 | 0028952 | 00000    | 00046568 | 8 S   |   |
| 20/12/14 RIM FT.R.N.0000079 de 20/           | 0/02/15            | 1.122,40   | 000000079  | 20/12/14 | 0028950 | 0028953 | 00000    | 00046569 | ) S   |   |
|                                              |                    | -          |            |          |         |         |          |          |       |   |
| SALDO PA                                     | ARTITA 3.367,20    | )          |            |          |         |         |          |          |       |   |
|                                              |                    |            |            |          |         |         |          |          | _     |   |
| 23/04/15 GIR                                 |                    | 550,00     | 0000000022 | 23/04/15 | 0029129 | 0029131 | 00000    | 00046774 | N     |   |
| 23/04/15 FTV FT.R.N.0000022 de               | 1.770,00           | )          | 0000000022 | 23/04/15 | 0029129 | 0029129 | 00000    | 00046772 | 2 N   |   |
| 23/04/15 RIB FT.R.N.0000022 de 31/           | ./07/15            | 1.220,00   | 0000000022 | 23/04/15 | 0029129 | 0029130 | 00000    | 00046773 | 3 S   |   |
| 611D0 D                                      |                    | -          |            |          |         |         |          |          | _     |   |
| SALDO PA                                     | ARTITA 1.220,00    | )          |            |          |         |         |          |          | _     |   |
|                                              |                    |            |            |          |         |         |          |          |       |   |
|                                              |                    |            |            |          |         |         |          |          |       |   |
| Mastr   Part (tutte)                         |                    |            |            |          |         |         |          |          |       |   |
| (Saldo : 5,378,00)                           |                    |            |            |          |         |         |          |          |       |   |
|                                              | 🛛 🛃 🛛 🐺 WordP:     | ad Paint V | Vord       |          |         |         |          |          |       |   |
|                                              |                    |            |            |          |         |         |          |          |       |   |
| Collega Saldaconto 🧐 🛐                       | Excel              | 🔁 Suoni 🗃  | 2          |          |         |         |          |          |       |   |
|                                              |                    |            |            |          |         |         |          |          |       |   |
| CONSULTAZIONE                                |                    |            |            |          |         |         |          |          |       | - |
|                                              |                    |            |            |          |         |         |          |          | Þ     | 1 |
|                                              |                    |            |            |          |         |         |          |          |       | - |

| Figura | 1 | 1 |
|--------|---|---|
|--------|---|---|

| 🕐 Revisione prima nota Esercizio 2015 Dt.Reg. 23/04/2015 Dt.Comp. 23/04/2015 Numero 0029131                                     |
|----------------------------------------------------------------------------------------------------|
| Generali Altri I Modelli I Insoluti I Selezion I Saldac. I Saldac. I                                                            |
| Causale GIR GIROCONTO Data / / Num Rif                                                                                          |
| Tipo Ricerca D                                                                                                    |
| © Tutti<br>○ Clienti A                                                                                                    |
|                                                                                                    |
| O_Altri         Im €         0,00         Vit         /         0,000000         Im.VI         0,000                            |
| Des. In. Aggiungi                                                                                                    |
| Data registraz.         23/04/2015         Data compet.         23/04/2015         Saldo         €         0,00         Rimuovi |
| S Sottoconto Importo Descrizione aggiuntiva Cau Descrizione Sottoconto                                                          |
| A COCCHETTI 550.00 GIR COCCHETTI -                                                                                              |
| D PREMFORN 500.00 GIR OMAGGI E PREMI DA FORNITOR                                                                                |
| D IVA INDETR 50.00 GIR IVA INDETRAIBILE                                                                                         |
|                                                                                                    |
| Salva Nuovo Canc <u>e</u> lla Esplodi <u>N</u> avigatore Cerca+ Ce <u>r</u> ca <u>G</u> uida Fine                               |
| IMMISSIONE         Inserire il codice della causale contabile                                                                   |